## JOCS ESPORTIUS UAB

## **INSTRUCCIONS PER A LA INSCRIPCIÓ EN ELS JOCS ESPORTIUS 2024** (només activitats)

- **Inscripció a activitats:** Ioga, Taitxí, Balls Llatins, Zmba (màster), Body Combat (màster), Bàsquet inclusiu, Inflables i Jocs populars.

## Omple el següent formulari d'activitats: <u>https://forms.office.com/e/c1vWYFQGkv</u>

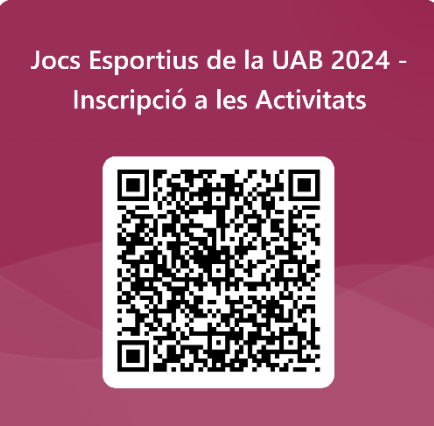

Selecciona totes les activitats en les quals vols participar en el mateix formulari:

- a. loga dilluns de 13:30 a 14:20 h
- b. Taitxí dimecres de 14 a 14:50 h
- c. Balls Llatins dijous de 13:30 a 15 h
- d. Zmba (màster) dimarts de 18 a 18:50 h
- e. Body Combat (màster) dimarts de 19 a 19:50 h
- f. Zmba (màster) dimecres de 19 a 19:50 h
- g. Body Combat (màster) dijous de 19 a 19:50 h
- h. Jocs populars
- i. Bàsquet inclusiu
- j. Plogging
- k. Inflables

## Completa el formulari

Si tens algun problema durant el procés d'inscripció, pots escriure un correu a uab.games@uab.cat.